# ACOnet FileSender

# Sicherer Austausch großer Dateien

Um große Dateien an externe Personen sicher zu übermitteln, kann der ACOnet FileSender verwendet werden. Mit diesem Tool können Dateien mit einer Größe von maximal 150GB übermittelt werden.

Der ACOnet FileSender ist entweder über unsere zentrale myPMU-Seite oder direkt über <u>https://filesender.aco.net</u> zu erreichen. Die Authentifizierung erfolgt mit Ihrem PMU-Account.

Sie haben die Möglichkeit, selbst an andere Personen (auch externe ohne PMU-Account) zu versenden. Sie können aber auch andere Personen (externe, ohne PMU Account) einladen, Ihnen Dateien zu schicken.

### **Aufruf des Filesenders**

Rufen Sie den Filesender auf, so müssen Sie zunächst die PMU als Institution auswählen. Dazu genügt es, in das Suchfeld "Par" einzugeben, die PMU wird dann vorgeschlagen.

Haben Sie bereits einmal die PMU als Institution ausgewählt, dann erscheint unser Logo unter "Vorherige Auswahl". Es reicht dann ein Klick darauf.

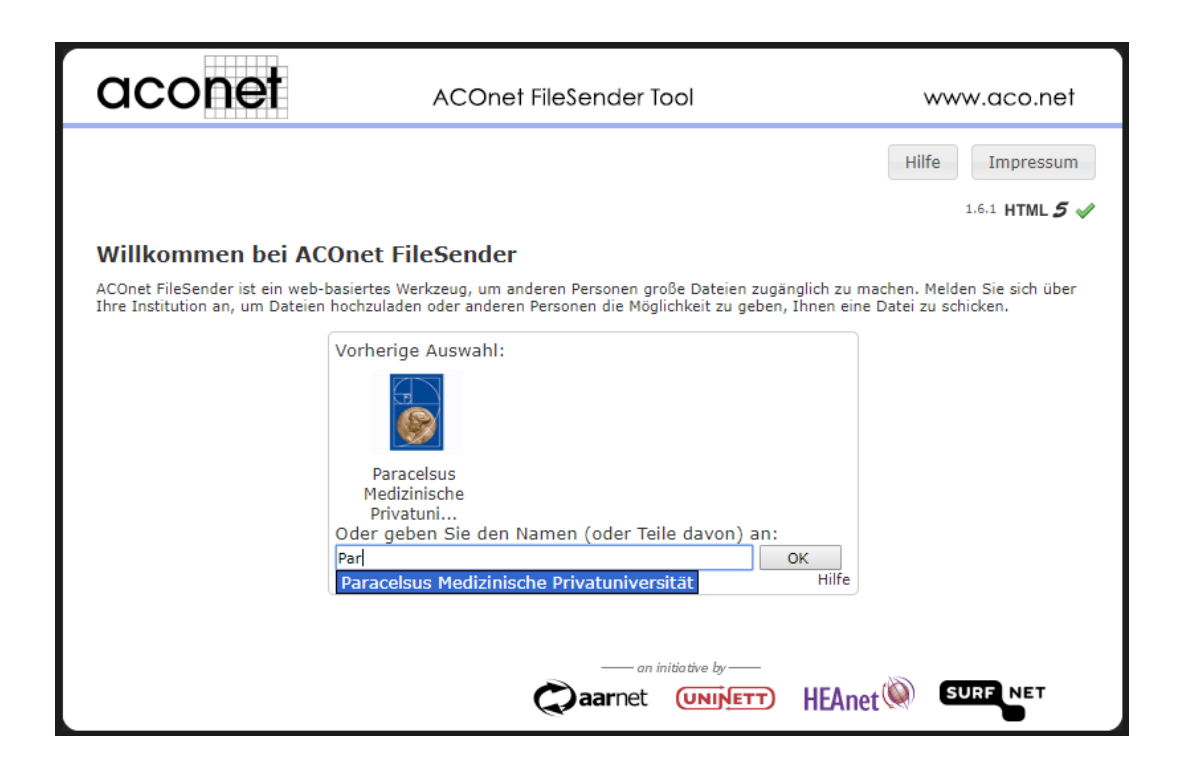

Anleitung\_ACOnet\_V2 Paracelsus Medizinische Privatuniversität | Version 2 | 18.01.2021 | Erstellt von: Daniel Nobis Abteilung: Informationstechnologie

# Im Wesentlichen gibt es nach dem Einstieg die zwei Hauptfunktionen:

#### 1. Ein Dokument versenden

2. Ein **Dokument empfangen** erhalten wollen und dafür einen "Einladungs-Voucher" verschicken

| aconet                                                                               | ACOnet FileSender www.aco.net |             |                                     |                                       |                 |              |
|--------------------------------------------------------------------------------------|-------------------------------|-------------|-------------------------------------|---------------------------------------|-----------------|--------------|
| $\frown$                                                                             |                               |             |                                     | В                                     | evorzugte Sprac | he Deutsch 🗸 |
| Senden Empfangen Gesendet                                                            | Mein Profil                   |             | Hilfe                               | Impressum                             | Datenschutz     | Abmelden     |
| Ihre Dateien per drag & drop hier ablegen                                            |                               |             |                                     |                                       |                 |              |
| Alles entfernen                                                                      | Dateie                        | n auswählen |                                     |                                       |                 |              |
| Von : daniel.nobis@pmu.ac.at<br>Dateiverschlüsselung                                 |                               | Ablaufdatum | n: 23.01.<br>Herunter<br>instellund | 2021<br>laden selbst we<br><u>gen</u> | itergeben       |              |
| Ich bin mit den Nutzungsbedingungen einverstanden. [Anzeigen/Ausblenden]  Abschicken |                               |             |                                     |                                       |                 |              |
|                                                                                      |                               |             |                                     |                                       |                 |              |

## 1. Datei SENDEN

- a. Jene Datei, welche ihrerseits versendet werden soll, einfach auswählen oder mit "drag & drop" auf die Schaltfläche ziehen
- b. Nachdem die Nutzungsbedingungen akzeptiert wurden, kann das Dokument "Abgeschickt" werden.

|                                                                          |                  |             |             |                                                 |                                      | 5                                     | eroizugie spiac         | ne Deutsch + j                   |
|--------------------------------------------------------------------------|------------------|-------------|-------------|-------------------------------------------------|--------------------------------------|---------------------------------------|-------------------------|----------------------------------|
| Senden Empfange                                                          | n Gesendet       | Mein Profil | _           |                                                 | Hilfe                                | Impressum                             | Datenschutz             | Abmelden                         |
| Anleitung_ACOnet Fi                                                      | leSender.pdf : 4 | 51.7 kB     |             |                                                 |                                      |                                       |                         |                                  |
|                                                                          |                  | Ihre Datei  | en per drag | g & drop hie                                    | er able <u>c</u>                     | gen                                   |                         |                                  |
| Alles entfernen                                                          | ]                |             | Dateien a   | uswählen                                        |                                      |                                       | Anzahl der<br>Größe : 4 | Dateien : 1/30<br>51.7 kB/250 GB |
| Von : daniel.nobis@pmu                                                   | J.ac.at          |             |             | Ablaufdatum<br>⊡ URL zum<br><u>Erweiterte E</u> | n: 23.01.2<br>Herunter<br>instellung | 2021<br>Iaden selbst we<br><u>ien</u> | itergeben               |                                  |
| Ich bin mit den Nutzungsbedingungen einverstanden. [Anzeigen/Ausblenden] |                  |             |             |                                                 |                                      |                                       |                         |                                  |

#### Anmerkung:

Optional kann die Datei zusätzlich "verschlüsselt" und mittels Passwort geschützt werden.

| Von : daniel.nobis@pmu.ac.at                                                                                                    |
|----------------------------------------------------------------------------------------------------|
| ✓ Dateiverschlüsselung                                                                                                    |
| Passwort :                                                                                                    |
| Passwort erzeugen                                                                                                    |
| Passwort ein-/ausblenden                                                                                                    |
| ▲ Die Sendung wird im Webbrowser <u>Ende-zu-Ende</u> -verschlüsselt.<br>Es liegt an Ihnen, das Verschlüsselungspasswort den<br>Empfänger*innen zukommen zu lassen – wir speichern es nicht!<br>▲ Diese Art der Dateiverschlüsselung hat starken Einfluss auf die<br>Performance des Webbrowsers und/oder Geräts, sowohl für Sender<br>wie auch Empfänger*innen.<br>▲ Verschlüsselung von Sendungen >= 4GB ist möglicherweise<br>garnicht möglich, da Webbrowser dies nicht unterstützen müssen. |

c. Nach dem Klick auf "Abschicken" wird ein "Downloadlink" generiert (siehe unten), welcher dann einfach via Mail verschickt werden kann.

Sollte ein Passwort vergeben worden sein, ist dieses dem Empfänger für den Download natürlich entsprechend mitzuteilen.

| aconet                                                                                        | ACOnet FileSender www.acc                                                             |                                                                                                |  |  |  |  |
|-----------------------------------------------------------------------------------------------|---------------------------------------------------------------------------------------|------------------------------------------------------------------------------------------------|--|--|--|--|
|                                                                                               |                                                                                       | Bevorzugte Sprache Deutsch 🖂                                                                   |  |  |  |  |
| Senden Empfangen Gesendet                                                                     | Mein Profil Hilfe                                                                     | Impressum Datenschutz Abmelden                                                                 |  |  |  |  |
| Anleitung_ACOnet FileSender.pdf : 45                                                          | 1.7 kB                                                                                | ✓ <sup>ˆ</sup>                                                                                 |  |  |  |  |
| 18.1.2021, 07:49:18 Der Uplo                                                                  | Informationen zum Upload<br>ad wurde gestartet                                        | ~                                                                                              |  |  |  |  |
| `                                                                                             | en einverstanden. [Anzeigen/Ausblenden]                                               | Hochgeladen : 462,520 bytes<br>451.7 kB /451.7 kB<br>Durchschnittsgeschwindigkeit : 852.2 kB/s |  |  |  |  |
| Pause                                                                                         | Anhalten Wiederverb                                                                   | ainden und weiter                                                                              |  |  |  |  |
| Erfolgreich                                                                                   |                                                                                       | ×                                                                                              |  |  |  |  |
| <ul> <li>Hochladen</li> <li>Downloadli</li> <li>https://filese</li> <li>4317c2eca4</li> </ul> | abgeschlossen<br>nk :<br>nder.aco.net/?s=download&token=c037e1bd-95da-4c40-b448<br>a1 |                                                                                                |  |  |  |  |
|                                                                                               |                                                                                       | Schließen                                                                                      |  |  |  |  |

d. Der Empfänger kann nach Empfang des "Download-Links" nun jederzeit die Datei herunterladen.

#### Empfängeransicht:

| aconet                                                                                                    | ACOnet FileSender                                                                                                    | www.aco.net                                                                                    |
|----------------------------------------------------------------------------------------------------|----------------------------------------------------------------------------------------------------|------------------------------------------------------------------------------------------------|
|                                                                                                    |                                                                                                    | Bevorzugte Sprache Deutsch 🗸                                                                   |
| Download                                                                                                    |                                                                                                    |                                                                                                |
| Sie können alle Dateien mit einem mal<br>Datei, um auf die einzelnen Dateien zu<br>Knopf und dann "Kopiere Link" ein and   | als einzelne gepackte Archiv-Datei (.zip) herunterladen. Entj<br>greifen zu können. Sie können durch einen Klick mit der rech<br>eres Tool nutzen, um die Datei herunterzuladen.                       | oacken Sie nach dem Download die<br>Iten Maustaste auf den Download-                           |
| Stream decrypted data directly to s<br>allowing you to download larger files. U<br>feature so it has been enabled by defau | aved file. Streaming decrypted data directly to the file requir:<br>nfortunately this feature is not supported by all Web browser:<br>It. If a download of encrypted files fails please uncheck this o | es less memory on your computer<br>s. Your browser should support this<br>ption and try again. |
| Von : daniel.nobis@pmu.ac.at                                                                                               |                                                                                                    |                                                                                                |
| Erstellt : 18.01.2021                                                                                                    |                                                                                                    |                                                                                                |
| Ablauf : 23.01.2021                                                                                                    |                                                                                                    |                                                                                                |
| Größe : 451.7 kB                                                                                                    |                                                                                                    |                                                                                                |
|                                                                                                    |                                                                                                    |                                                                                                |
| Anleitung_ACOnet FileSender.pdf                                                                                            | 451.7 kB                                                                                                    | La Download                                                                                    |

**2. Datei EMPFANGEN** (zum Empfangen von Dokumenten einen Voucher versenden)

a. Im Menüpunkt "Empfangen" bitte die gewünscht "Gast-Email Adresse" angeben, von welcher die Datei empfangen werden soll. (Also der Empfänger vom "Einladungs-Voucher)"

<u>Optional</u> kann bzw. soll einen Betreff bzw. eine Kurznachricht für den Voucher-Empfänger angeben werden. (z.B. für welchen Dateiversand dieser Voucher vorgesehen ist)

| acc                                                                                  | onet                                                                                          | ACOnet FileSender                                                                                                    |             |         |                                                                                                    |           |            | www.aco.net     |              |  |
|--------------------------------------------------------------------------------------|-----------------------------------------------------------------------------------------------|----------------------------------------------------------------------------------------------------|-------------|---------|----------------------------------------------------------------------------------------------------|-----------|------------|-----------------|--------------|--|
|                                                                                      |                                                                                               |                                                                                                    |             |         |                                                                                                    |           | B          | evorzugte Sprac | he Deutsch ∨ |  |
| Senden                                                                               | Empfangen                                                                                     | Gesendet                                                                                                    | Mein Profil |         |                                                                                                    | Hilfe     | Impressum  | Datenschutz     | Abmelden     |  |
| Um große Da<br>Einladung sci<br>Es wird ein E<br>Von : dan<br>An <mark>: E-M.</mark> | iteien von Perso<br>hicken. Geben S<br>-Mail mit einem<br>iel.nobis@pmu.:<br>ail-Adressen der | von Personen zu empfangen, die selbst keinen Zuga<br>. Geben Sie dazu deren E-Mail-Adresse(n) an und kli<br>mit einem Link zum Hochladen an die Empfänger*in<br>pis@pmu.ac.at<br>ressen der Emj |             |         | ng zu FileSender haben, können Sie diesen untenstehend eine<br>icken dann auf 'Einladung schicken'.<br>nen gesendet.<br>Ablaufdatum: 23.01.2021<br>Einladungsoptionen |           |            |                 |              |  |
| Betreff (o                                                                           | ptional) :                                                                                    |                                                                                                    |             |         | 🗌 Nur für ein                                                                                                    | nen Uplo  | ad gültig  |                 |              |  |
| Nachricht                                                                            | (optional) :                                                                                  |                                                                                                    |             |         | Gast-Sendu                                                                                                    | ngsopti   | onen       |                 |              |  |
|                                                                                      |                                                                                               |                                                                                                    |             |         | Erweiterte Ei                                                                                                    | nstellund | <u>ien</u> |                 |              |  |
|                                                                                      |                                                                                               |                                                                                                    |             |         |                                                                                                    |           |            |                 |              |  |
|                                                                                      |                                                                                               |                                                                                                    |             | Einladu | ng schicken                                                                                                    |           |            |                 |              |  |

→ "Einladung Abschicken"

Der Empfänger bekommt dann eine E-Mail mit einer "Einladung" zum Dateiversand und kann das entsprechende Dokument verschicken.

| Sehr geehrte Damen und Herren,                                                                                                    |                                                                              |  |  |  |
|----------------------------------------------------------------------------------------------------|------------------------------------------------------------------------------|--|--|--|
| unterhalb finde Sie eine Einladung, die den Zugang auf <u>ACOnet FileSender</u> gewährt. Sie können die Einladung verwenden um einen Satz von Dateien hochzuladen und anschließend einer Gruppe von Personen zum Download zur Verfügung stellen. |                                                                              |  |  |  |
|                                                                                                    | Details zur Einladung                                                        |  |  |  |
| Aussteller/in                                                                                                    | daniel.nobis@pmu.ac.at                                                       |  |  |  |
| Link Einladung                                                                                                    | https://filesender.aco.net?s=upload&vid=f0efc712_8ae9_44c0-89fa-378e953309aa |  |  |  |
| Gültig bis                                                                                                    | 23.01.2021                                                                   |  |  |  |
| Persönlich Nachricht von <u>daniel_nobis@pmu.ac.at</u> :                                                                                                    |                                                                              |  |  |  |
| AcoNet Test                                                                                                    |                                                                              |  |  |  |

Mit freundlichen Grüßen, ACOnet FileSender

Anleitung\_ACOnet\_V2 Paracelsus Medizinische Privatuniversität | Version 2 | 18.01.2021 | Erstellt von: Daniel Nobis Abteilung: Informationstechnologie